## **Online Fee Payment**

http://osp.osmsinc.com/StCharlesParish

- 1. Sign In
- 2. New User
- 3. Student Profile (under "your account")
- 4. Add New Student (student #1000\*\*\*\*\*)
- 5. Save
- 6. Pay Obligation
- 7. Select Student
- 8. Select School
- 9. Click "Pay Boxes"
- 10. Add to Cart
- 11. Check Out
- 12. Next
- 13. Bill to info
- 14. Payment (click credit card)
- 15. Review Order
- 16. Click box in front of red statement
- 17. File/Print (not on Internet (on site top right))
- 18. SIGN OUT!!